Настоящая методика поверки распространяется на контроллер БКД-ПК-RF.1 (далее - контроллер), изготавливаемый ООО «МНПП Сатурн», г. Москва, и устанавливает порядок и объём его первичной и периодической поверки.

Интервал между поверками – 6 лет.

Перед проведением поверки необходимо ознакомиться с указаниями, изложенными в руководстве по эксплуатации на контроллер.

# 1 ОПЕРАЦИИ ПОВЕРКИ

При проведении поверки контроллера должны выполняться операции, указанные в таблице 1.

| Нациенорание операции                                                                                                    | Номер    | Проведение операции при<br>поверке |                   |
|----------------------------------------------------------------------------------------------------|----------|------------------------------------|-------------------|
| паименование операции                                                                                                    | методики | первичной                          | периодичес<br>кой |
| 1 Внешний осмотр                                                                                                    | 6.1      | да                                 | да                |
| 2 Опробование                                                                                                    | 6.2      | да                                 | да                |
| 3 Определение метрологических характеристик                                                                                                | 6.3      | да                                 | да                |
| 3.1 Определение абсолютной погрешности привязки метки времени (1PPS) относительно шкалы времени UTC (SU)                                   | 6.3.1    | да                                 | да                |
| 3.2 Определение амплитуды выходного сигнала<br>1 Гц (1PPS)                                                                                 | 6.3.2    | да                                 | да                |
| 3.3 Определение абсолютной погрешности хода<br>встроенных часов в автономном режиме за сутки                                               | 6.3.3    | да                                 | да                |
| 3.4 Определение относительной погрешности<br>сбора измерительных значений по каналам,<br>подключенных к цифровым выходам приборов<br>учета | 6.3.4    | да                                 | да                |

Таблица 1. Операции, выполняемые при поверке

## 2 СРЕДСТВА ПОВЕРКИ

При проведении поверки контроллера должны применяться средства поверки, указанные в таблице 2.

| Наименование и тип стребуемые технические              | основного или вспомогательн<br>и метрологические характери                                                               | юго средства поверки,<br>истики средства поверки |
|--------------------------------------------------------|----------------------------------------------------------------------------------------------------|--------------------------------------------------|
| Наименование рабочих                                   | Основные технические характеристики                                                                                      |                                                  |
| эталонов и вспомогательных<br>средств измерений        | Параметр                                                                                                    | Класс, разряд,<br>погрешность                    |
| 1                                                      | 2                                                                                                    | 3                                                |
| Приемник временной<br>синхронизации<br>NV08C-CSM-N24MS | Пределы допускаемой<br>абсолютной погрешности<br>привязки метки времени<br>(1PPS) относительно<br>шкалы времени UTC (SU) | ± 100 нс                                         |

Таблица 2. Применяемые средства поверки

Продолжение таблицы 2

| 1                                                                                                    | 2                                                                                                   | 3                                                                                                 |
|----------------------------------------------------------------------------------------------------|----------------------------------------------------------------------------------------------------|---------------------------------------------------------------------------------------------------|
| Частотомер универсальный<br>CNT-90XL                                                                       | Диапазон измерения<br>частоты<br>от 0,001 Гц до 300 МГц                                             | Пределы допускаемой<br>относительной погрешности<br>измерения частоты 2·10 <sup>-7</sup>          |
| Осциллограф MSO6104A                                                                                       | Диапазон установки<br>коэффициента отклонения<br>К <sub>откл</sub> от 2 мВ/дел до 5 В/дел<br>(1МОм) | Пределы допускаемой абсолютной погрешности коэффициента отклонения ± 0,02 · 8 · К <sub>откл</sub> |
| Персональный компьютер<br>(ПК) с ОС Windows, веб-<br>браузер Internet Explorer, ПО<br>«RASOS», ПО «LanMon» | -                                                                                                   | -                                                                                                 |

Примечание:

- применяемые при поверке средства измерений должны быть поверены и иметь действующие свидетельства о поверке;

- допускается применение иных средств измерений, обеспечивающих определение метрологических характеристик поверяемых контроллеров с требуемой точностью.

Требования к квалификации поверителей

К проведению поверки контроллера допускается инженерно-технический персонал со среднетехническим или высшим радиотехническим образованием, имеющим опыт работы с радиотехническими установками, ознакомленный с руководством по эксплуатации и документацией по поверке и имеющие право на поверку.

3 ТРЕБОВАНИЯ БЕЗОПАСНОСТИ

При проведении поверки контроллера должны быть соблюдены требования безопасности в соответствии с ГОСТ 12.3.019-80.

К проведению поверки допускаются лица, прошедшие инструктаж по технике безопасности на рабочем месте, освоившие работу с контроллером и применяемыми средствами поверки.

На рабочем месте должны быть приняты меры по обеспечению защиты от воздействия статического электричества.

Для исключения сбоев в работе, измерения необходимо производить при отсутствии резких перепадов напряжения питания сети, вызываемых включением и выключением мощных потребителей электроэнергии и мощных импульсных помех.

#### 4 УСЛОВИЯ ПОВЕРКИ

При проведении поверки должны быть соблюдены следующие условия:

| $20 \pm 5;$               |
|---------------------------|
| $65 \pm 15;$              |
| $100 \pm 4 (750 \pm 30);$ |
| $220 \pm 4,4;$            |
| $50 \pm 0,5.$             |
|                           |

## 5 ПОДГОТОВКА К ПОВЕРКЕ

5.1 Подготовку контроллера и оборудования, перечисленного в таблице 2, проводят в соответствии с требованиями, изложенными в соответствующих эксплуатационных документах.

5.2 Убедиться в выполнении условий проведения поверки.

5.3 Выдержать средства поверки во включенном состоянии в течение времени, указанного в их руководствах по эксплуатации.

5.4 Общие требования безопасности при подготовке и проведении поверки осуществляют в соответствии с ГОСТ 22261-94 и ГОСТ 12.3.019-80 и требований эксплуатационных документов на испытательное оборудование и контроллер.

#### 6 ПРОВЕДЕНИЕ ПОВЕРКИ

6.1 Внешний осмотр

6.1.1 Провести визуальный контроль чистоты и целостности всех соединителей и разъёмов поверяемого контроллера. В случае обнаружения посторонних частиц провести чистку соединителей.

6.1.2 Проверить отсутствие механических повреждений контроллера, шумов внутри корпуса, обусловленных наличием незакрепленных деталей, следов коррозии металлических деталей и следов воздействия жидкостей или агрессивных паров, сохранность маркировки и пломб.

Примечание:

– к механическим повреждениям относятся глубокие царапины, деформации на рабочих поверхностях центрального или внешнего проводников соединителей, вмятины на корпусе контроллера, а также другие повреждения, непосредственно влияющие на технические характеристики контроллера.

Результаты выполнения операции считать положительными, если:

 отсутствуют механические повреждения на соединителях и корпусе поверяемого контроллера;

– отсутствуют шумы внутри корпуса, обусловленные наличием незакрепленных деталей;

 отсутствуют следы коррозии металлических деталей и следы воздействия жидкостей или агрессивных паров;

- маркировка, наносимая на поверяемый контроллер, читаема.

6.2 Опробование

6.2.1 Опробование контроллера осуществить с помощью персонального компьютера, на котором должна быть установлена программа «Internet Explorer (входит в состав ОС «Windows»).

6.2.2 Провести опробование работы контроллера для оценки их исправности.

С этой целью, поверяемый контроллер следует разместить с учётом обеспечения радиовидимости навигационных спутников.

Подключить устройства в соответствии с рисунком 1.

Для проведения процедуры опробования подключить блок БНП к порту X12 блока БКД-ПК-RF.1 при помощи интерфейсного кабеля, входящего в комплект поставки. Подключить к разъему XT2 блока БНП источник постоянного напряжения 24 В при токе до 0,1 А. Подключить внешнюю активную антенну G2-1 к разъему XW1 блока БНП. Блок БКД-ПК-RF.1 (разъем X8) необходимо подключить к персональному компьютеру (ПК) при помощи

интерфейсного кабеля Ethernet, входящего в комплект поставки. Подать напряжение питания 220 В, 50Гц на разъем Х4 блока БКД-ПК-RF.1.

В результате произведённых подключений блок БНП выполняет поиск навигационных спутников, и после того как будет получено навигационное решение - произойдёт вычисление значение разности текущего времени встроенных часов блока БКД-ПК-RF.1 и значения точного времени, полученного от приемника ГЛОНАСС/GPS блока БНП, с целью корректировки меток времени регистрируемых событий.

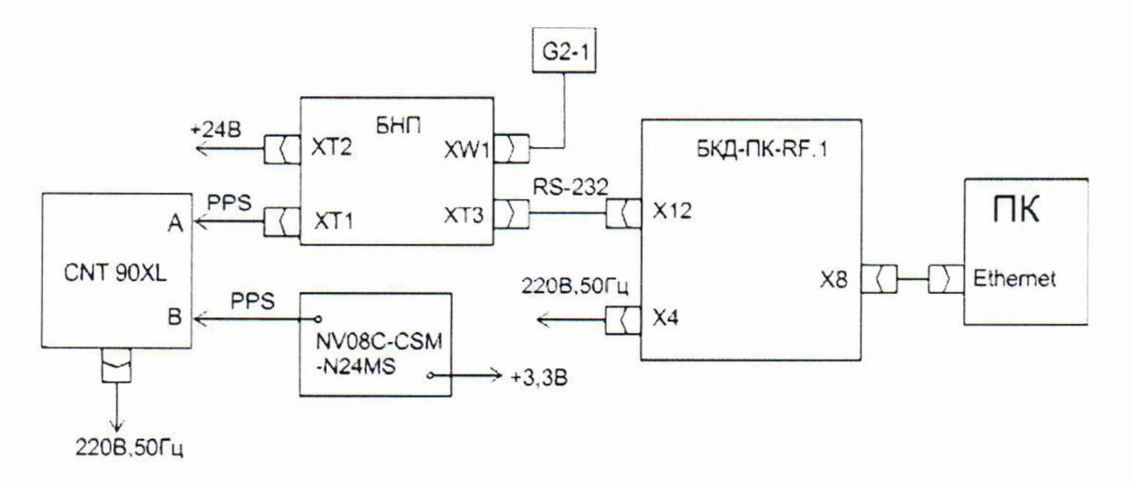

Рисунок 1 – Схема подключения приборов и устройств для поверки контроллера

Включение зелёного светодиодного индикатора «Готов» на блоке БНП свидетельствует об успешном прохождении процедуры опробования БНП.

На ПК запустить программу браузер Internet Explorer (ввести IP-адрес в строку адреса в браузере в соответствии с адресом, указанным на наклейке на корпусе блока БКД-ПК-RF.1) и убедиться в наличии подключения к блоку БКД-ПК-RF.1: в списке устройств присутствует NMEA, а в списке тэгов – канал «nmea\_1500361\_timeDiff» (здесь «1500361» – заводской номер БКД-ПК-RF.1).

Результаты поверки считаются удовлетворительными, если предусмотренные методикой тесты опробования успешно выполняются.

6.2.3 Определение контрольных сумм метрологически значимых частей встроенного программного обеспечения (далее - ПО) контроллера

Подключить устройства в соответствии с рисунком 1. Подать напряжение питания на устройства. Проверить наличие свечения индикатора «Питание» на блоке БКД-ПК-RF.1.

Загрузить на персональный компьютер программу RASOS. В режиме «БКД-[T/M/ME/ПК]» в меню выбрать «Приборы\Устройства с интерфейсом Ethernet\ БКД-ПК». В окне «Поиск» выбрать требуемый контроллер и нажать на кнопку «Настройка».

В окне «Настройка БКД-ПК» на вкладке «Параметры» прочитать и записать в протокол поверки контрольную сумму метрологически значимой части встроенного ПО «КС M34 opdd», номер версии «Версия M34 opdd» и сличить их с записями в описании типа СИ контроллера.

Результаты проверки считаются положительными, если номер версии и контрольная сумма метрологически значимой части встроенного ПО контроллера совпадает с записями в описании типа СИ.

6.3 Определение метрологических характеристик

6.3.1 Определение абсолютной погрешности привязки выходного сигнала 1 Гц (1PPS), выдаваемого контроллером, к шкале времени UTC (SU)

Для определения абсолютной погрешности привязки сигнала 1PPS относительно шкалы времени UTC (SU) необходимо собрать схему, представленную на рисунке 1.

Произвести настройку CNT-90XL в соответствии с руководством пользователя.

Установить режим измерения интервалов, фронты входа «А» и «В» положительные, сопротивление входа «А» 50 Ом и входа «В» 1 МОм, установить ручной режим порога срабатывания по половинному значению амплитуды импульса.

Соединить кабелем контакты выходного разъёма сигнала метки времени «1PPS» поверяемого контроллера (в соответствии с Руководством по эксплуатации) с входом «В» частотомера CNT-90XL.

На вход «А» частотомера CNT-90 подать сигнал «1Гц» с выхода приемника временной синхронизации NV08C-CSM-N24MS.

В случае если результаты измерений близки к 1 с, то следует поменять входы CNT-90 и знак погрешности.

В процессе измерений на дисплее частотомера индицируются результаты ежесекундных сличений шкалы времени, формируемой поверяемым контроллером и шкалой времени приемника NV08C-CSM-N24MS, синхронизированной со шкалой времени UTC (SU).

Установить на частотомере CNT-90XL количество измерений 7200, что соответствует 120 минутному циклу.

В результате измерений за указанный интервал времени и расчётов формируется среднеарифметическое значение абсолютного отклонения шкалы времени, вырабатываемой поверяемым контроллером от шкалы времени UTC (SU).

$$t_{u_{3M}} = \frac{t_{MUR} + t_{MARC}}{2} \tag{1}$$

Значение абсолютной погрешности привязки выходного сигнала 1 Гц (1PPS), выдаваемого контроллером к шкале времени UTC (SU), определяется по формуле 2.

$$\Delta T = t_{u_{3M}} - UTC(SU) \tag{2}$$

Результаты поверки считать положительными, если значения абсолютной погрешности привязки выходного сигнала 1 Гц (1PPS) к шкале времени UTC (SU) составляет ±50 мкс.

6.3.2 Определение амплитуды выходного сигнала 1 Гц (1PPS)

Определение амплитуды выходного сигнала 1 Гц (1PPS) проводится при работе контроллера в штатном режиме - после получения навигационного решения и запуска синхронизации шкалы времени.

Измерение указанных параметров сигнала 1PPS производится осциллографом MSO6104A на контакте 2 «1PPS» выходного разъёма XT1 блока БНП относительно общего провода XT2 контакт 1.

Результаты поверки считать положительными, если измеренные значение амплитуды не менее 3,0 В.

6.3.3 Определение абсолютной погрешности хода встроенных часов в автономном режиме за сутки

Определение абсолютной погрешности хода встроенных часов в автономном режиме за сутки проводится при работе контроллера в штатном режиме - после получения навигационного решения и запуска синхронизации шкалы времени. Автоматическая синхронизация встроенных часов блока БКД-ПК-RF.1 от блока БНП не производится.

Подключить блок БНП к порту X12 блока БКД-ПК-RF.1 при помощи интерфейсного кабеля, входящего в комплект поставки. Подключить к разъему XT2 блока БНП источник

постоянного напряжения 24 В при токе до 0,1 А. Подключить к разъему XW1 блока БНП внешнюю активную антенну G2-1. Блок БКД-ПК-RF.1 (разъем X8) необходимо подключить к ПК при помощи интерфейсного кабеля Ethernet, входящего в комплект поставки. Подать напряжение питания 220 В, 50 Гц на разъем X4 блока БКД-ПК-RF.1. Проверить наличие свечения индикатора «Питание» на блоках БКД-ПК-RF.1 и БНП. Антенна БНП должна располагаться в зоне приема сигналов спутников ГЛОНАСС/GPS. Дождаться мигания зеленого индикатора на блоке БНП, означающего готовность выходных данных.

Подключить блок БКД-ПК-RF.1 к той же сети Ethernet, что и персональный компьютер.

Запустить файловый менеджер FAR. Настроить FAR для доступа к блоку БКД-ПК-RF.1 (создать новое URL соединение, нажав на клавиши Shift+F4), вести IP адрес, ввести имя пользователя (по умолчанию root) и пароль доступа (по умолчанию пустой), указать «Пассивный режим». Сохранить настройки подключения нажав Save (рисунок 2).

| ser : root<br>assword :<br>escription:                                                                      |                                                                                       |
|----------------------------------------------------------------------------------------------------|---------------------------------------------------------------------------------------|
| ] sk for password every time<br>] ASC I mode<br>X] Passi e mode<br>] Use fi ewall<br>] Decode co mands text | [x] FTP command log indow<br>[] Custom LIS command<br>LIST -la<br>I/O uffer size: 512 |

Рисунок 2 - Создание подключения к блоку БКД-ПК-RF.1

Для подключения к блоку БКД-ПК-RF.1 в программе FAR нажать клавиши alt+F1, в окне выбрать FTP. Откроется окно с доступными ftp соединениями, выбрать строку с IP адресом блока БКД-ПК-RF.1.

После подключения к контроллеру выбрать директорию disk и открыть файл glonas.log.

Файл glonas.log содержит записи параметра «diff from system» - разность в секундах между истинным значением времени (по данным блока БНП) и текущим значением встроенных часов блока БКД-ПК-RF.1. Пример данных файла glonas.log приведен ниже:

Jul 22 12:34:56 opros[752]: local sat time '22-07-2016 12:34:56.342' (diff from system 0.213 sec) Jul 22 12:35:56 opros[752]: local sat time '22-07-2016 12:35:57.364' (diff from system 0.223 sec) Jul 22 12:36:56 opros[752]: local sat time '22-07-2016 12:36:56.323' (diff from system 0.265 sec)

При расхождении часов «diff from system» на более чем ±60 с произвести вручную их корректировку при помощи программы RASOS в соответствии с руководством по эксплуатации.

Считать значение параметра «diff from system» и зафиксировать отсчет  $t_1$ . Через сутки аналогичным способом сделать еще один отсчет  $t_2$  – максимальное значение этого параметра за 24 ч. Абсолютную погрешность встроенных часов контроллера определить по формуле

$$\Delta = t_2 - t_1 \tag{3}$$

где  $\Delta$  – абсолютной погрешности хода встроенных часов в автономном режиме за сутки, c;

 $t_1$  – начальное значение параметра «diff from system» при первом отсчете, с;

 $t_2$  – максимальное значение параметра «diff from system» за время наблюдения 24 ч, с.

Результат поверки считать положительными, если абсолютная погрешность хода встроенных часов блока БКД-ПК-RF.1 в автономном режиме за сутки не превышает ±3 с.

6.3.4 Определение относительной погрешности сбора измерительных значений по каналам, подключенных к цифровым выходам приборов учета

Подключить к контроллеру счетчик тепла с цифровым выходом по интерфейсу RS-232 или RS-485 в соответствии с руководством по эксплуатации.

Подать напряжение электропитания на подключенный счетчик и контроллер БКД-ПК-RF.1. Настроить в БКД-ПК-RF.1 подключение по каналу GPRS и VPN согласно руководству по эксплуатации.

На сервере «LanMon» настроить учетную запись для проверяемого БКД-ПК-RF.1 в соответствии с руководством администратора.

При помощи браузера IE открыть титульную страницу БКД-ПК-RF.1 и проверить состояние подключения к серверу «LanMon».

В главном окно сервера «LanMon» на вкладке «Учетные записи» проверить, что БКД-ПК-RF.1 (логин серийный номер) с заданным IP адресом подключен, фон должен быть голубым.

Выбрать учетную запись БКД-ПК-RF.1 и открыть вкладку «Каналы 2». Проверить информацию о текущем состоянии каналов: все каналы должны быть активные, состояние всех каналов должно быть «ОК», не должно быть неисправных каналов. Проверить состояние подключения к базе данных системы: подключение должно быть «ОК».

Нажать на кнопку «Каналы». В открывшемся окне сверить значения всех параметров (каналов) счетчика, считанных программой с показаниями на табло счетчика.

Рассчитать значение относительной погрешности δ сбора измерительных значений по каналам, подключенных к цифровым выходам приборов учета по формуле

$$\delta = \frac{\mathbf{x}_{\mathtt{MSH}} - \mathbf{x}_{\mathtt{I}}}{\mathbf{x}_{\mathtt{I}}} \mathbf{100\%} \tag{4}$$

где x<sub>изм</sub> – значение физической величины, считанное контроллером БКД-ПК-RF.1 и отображаемое на сервере «LanMon»;

х<sub>д</sub> – значение физической величины, считанное на табло прибора учета.

Результат поверки считать положительными, если относительная погрешность сбора измерительных значений по каналам, подключенных к цифровым выходам приборов учета не превышает  $\pm 0,1$  %.

## 7 ОФОРМЛЕНИЕ РЕЗУЛЬТАТОВ ПОВЕРКИ

6.1 Результаты измерений, полученные в процессе поверки, заносят в протокол произвольной формы.

6.2 При положительных результатах поверки выдается свидетельство о поверке в соответствии с приказом Министерства промышленности и торговли Российской Федерации №1815 от 02.07.2015.

Знак поверки наносится на свидетельство в соответствии с приказом Министерства промышленности и торговли Российской Федерации № 1815 от 02.07.2015.

6.3 При отрицательных результатах поверки, выявленных при внешнем осмотре, опробовании или выполнении операций поверки, выдается извещение о непригодности в соответствии с приказом Министерства промышленности и торговли Российской Федерации №1815 от 02.07.2015.

Начальник лаборатории № 441 ФБУ «Ростест-Москва»

С.Э. Баринов